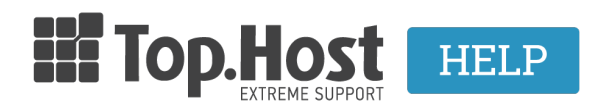

**Γνωσιακή βάση > Domain Names / Nameservers > Μεταφορά / Αλλαγή ιδιοκτήτη >** Έχω κατοχυρώσει το Domain μου από την Tophost. Πώς θα αλλάξω τα στοιχεία του ιδιοκτήτη;

## Έχω κατοχυρώσει το Domain μου από την Tophost. Πώς θα αλλάξω τα στοιχεία του ιδιοκτήτη;

- 2023-02-09 - Μεταφορά / Αλλαγή ιδιοκτήτη

## Καταλήξεις .gr και . ελ

 Αφού συνδεθείτε στο <u>myTophost Panel</u>, επιλέξτε το κουμπί Διαχείριση Υπηρεσίας για το domain που θέλετε να μεταβιβάσετε.

| Domain Names |           |                               |           |                   | AFOPA NEOY DOMAIN |                         |
|--------------|-----------|-------------------------------|-----------|-------------------|-------------------|-------------------------|
| •            | Domain Id | Όνομα Χώρου                   | Κατάσταση | <u>Ημ/α λήξης</u> |                   | Διαχείριση Υπηρεσίας    |
|              | 265974    | .gr<br>( <u>Nameservers</u> ) | Ενεργό    | 25/11/2021        | Ανανέωση          | Διαχείριση<br>Υπηρεσίας |
|              |           |                               |           |                   |                   |                         |

 Εντοπίστε το box με ονομασία Πρόσωπα Επαφής και κάντε click στο κουμπί Επεξεργασία Επαφών.

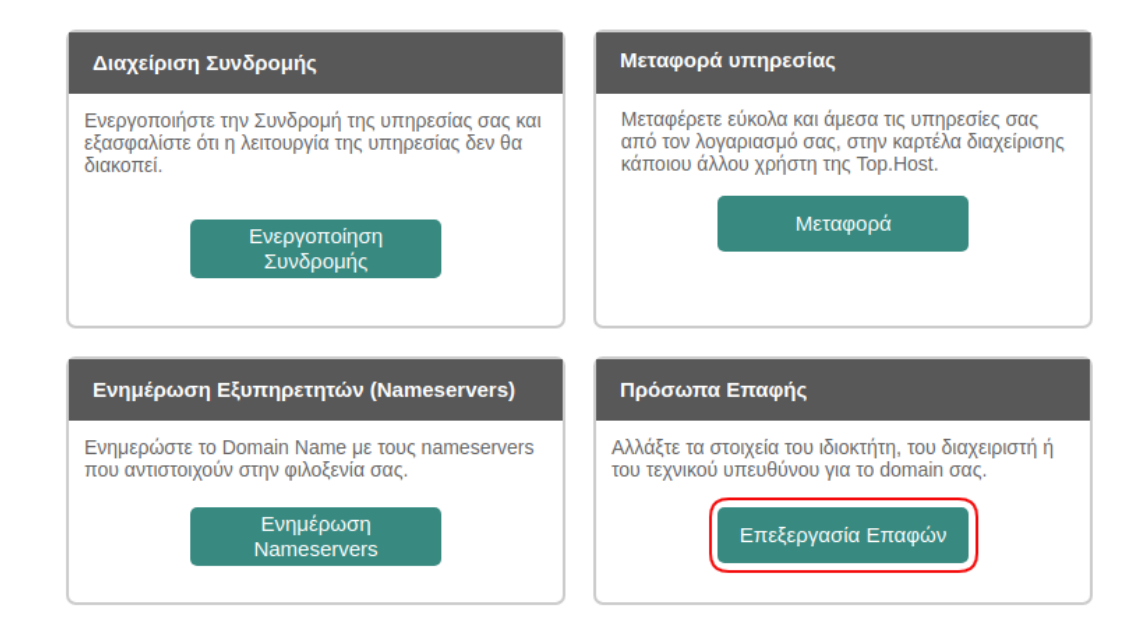

3. Στην ενότητα **Ιδιοκτήτης Ονόματος Χώρου** θα δείτε τα στοιχεία του υφιστάμενου ιδιοκτήτη. Κάντε click στο κουμπί **Αλλαγή Ιδιοκτήτη** που βρίσκεται δίπλα στην επωνυμία.

| Στοιχεία επαφών για το Όνομα χώροιgr |                                                                                                    |                                                                                                    |                                                                  |  |  |  |  |
|--------------------------------------|----------------------------------------------------------------------------------------------------|----------------------------------------------------------------------------------------------------|------------------------------------------------------------------|--|--|--|--|
|                                      |                                                                                                    |                                                                                                    |                                                                  |  |  |  |  |
| Ιδιοκτήτης Ο                         | Ιδιοκτήτης Ονόματος Χώρου                                                                                                    |                                                                                                    |                                                                  |  |  |  |  |
| Παρακάτω θα (<br>άλλο registrant     | Παρακάτω θα βρείτε τα καταχωρημένα στοιχεία του τρέχοντος ιδιοκτήτη για το domain. Για να μεταφέρετε το όνομα χώρου σε<br>άλλο registrant, επιλέξτε το κουμπί "Αλλαγή ιδιοκτήτη" και ακολουθήστε τα βήματα για την ολοκλήρωση της διαδικασίας. |                                                                                                    |                                                                  |  |  |  |  |
| Επω<br>Εταιρι<br>Ονοματεπώ           | νυμία<br>είας ή<br>νυμο:                                                                                                    | The second second second second second second second second second second second second second second second se | Αλλαγή ιδιοκτήτη                                                 |  |  |  |  |
| E                                    | Email:                                                                                                    | @gmail.com                                                                                                    |                                                                  |  |  |  |  |
| Τηλέφ                                | ρωνο:                                                                                                    | +30.                                                                                                    | (π.χ. +30.2102345678), (+κωδικός_χώρας.κωδικός_περιοχής αριθμός) |  |  |  |  |
|                                      | Fax:                                                                                                    |                                                                                                    | (π.χ. +30.2102345678), (+κωδικός_χώρας.κωδικός_περιοχής αριθμός) |  |  |  |  |
| Διεύθυν                              | νση 1:                                                                                                    |                                                                                                    |                                                                  |  |  |  |  |
| Διεύθυν                              | νση 2:                                                                                                    |                                                                                                    |                                                                  |  |  |  |  |
|                                      | т.к.:                                                                                                    |                                                                                                    |                                                                  |  |  |  |  |
| Περ                                  | οιοχή:                                                                                                    |                                                                                                    |                                                                  |  |  |  |  |
| I                                    | Πόλη:                                                                                                    |                                                                                                    |                                                                  |  |  |  |  |
| х                                    | (ώρα:                                                                                                    | GR - Ελλάδα 🔹                                                                                                   |                                                                  |  |  |  |  |

4. Εισάγετε στη δεξιά στήλη τα στοιχεία του νέου ιδιοκτήτη και πατήστε **Αποθήκευση**.

| Συμπληρώστε στη δεξιά στήλη τα στοιχεία του Νέου Ιδιοκτήτη και πατήστε "Συνέχεια". |                                             |                                                                                      |  |  |  |
|------------------------------------------------------------------------------------|---------------------------------------------|--------------------------------------------------------------------------------------|--|--|--|
|                                                                                    | Ο πελάτης με στοιχεία:                      | Επιθυμεί να γίνει μεταβίβαση του ονόματος χώρου<br>.gr σε νέο ιδιοκτήτη με στοιχεία: |  |  |  |
| Επωνυμία Εταιρείας<br>ή Ονοματεπώνυμο:                                             | Δηλώστε τα<br>νέα στοιχεία<br>ιδιοκτήτη που |                                                                                      |  |  |  |
| Όνομα:                                                                             | επιθύμείτε                                  |                                                                                      |  |  |  |
| Επίθετο:                                                                           |                                             |                                                                                      |  |  |  |
| Email:                                                                             | @gmail.com                                  |                                                                                      |  |  |  |
| Τηλέφωνο:                                                                          | +30.                                        |                                                                                      |  |  |  |
| Fax:                                                                               | +30.2                                       |                                                                                      |  |  |  |
| Διεύθυνση 1:                                                                       |                                             |                                                                                      |  |  |  |
| Διεύθυνση 2:                                                                       |                                             |                                                                                      |  |  |  |
| т.к.:                                                                              |                                             |                                                                                      |  |  |  |
| Περιοχή:                                                                           |                                             |                                                                                      |  |  |  |
| Πόλη:                                                                              |                                             |                                                                                      |  |  |  |
| Χώρα:                                                                              | GR                                          | GR - Greece                                                                          |  |  |  |
|                                                                                    | Επιστροφή                                   | Αποθήκευση                                                                           |  |  |  |

Αλλαγή ιδιοκτήτη

.gr

5. Προχωρήστε σε εξόφληση της υπηρεσίας μεταβίβασης, επιλέγοντας Απόδειξη ή Τιμολόγιο και στη συνέχεια **Αποθήκευση**. Μπορείτε να δείτε το κόστος της διαδικασίας στον τιμοκατάλογο στη σελίδα των <u>Domain Names</u>.

| Στοιχεία Τιμολογίου |             |            |  |  |  |
|---------------------|-------------|------------|--|--|--|
| Απόδειξη            | 🔘 Τιμολόγιο | Αποθήκευση |  |  |  |

Επιλέξτε τον τρόπο πληρωμής της αλλαγής ιδιοκτήτη domain συμπληρώνοντας τα απαραίτητα στοιχεία και επιλέξτε **Ολοκλήρωση**.

| λλαγή Ιδιοκτήτη Domain |                                                  |                                                                                         |  |  |
|------------------------|--------------------------------------------------|-----------------------------------------------------------------------------------------|--|--|
|                        |                                                  |                                                                                         |  |  |
| Προϊόν                 | Domain Name (                                    | .gr)                                                                                    |  |  |
|                        |                                                  |                                                                                         |  |  |
| Αξία:                  |                                                  | €18.00                                                                                  |  |  |
| Φ.Π.Α.<br>Τελικό       | 24%:<br>ποσό πληρωμής:                           | €4.32<br>€22.32                                                                         |  |  |
| TEARO                  | tooo malpapate.                                  | 022.02                                                                                  |  |  |
| Τρόπο                  | οι Πληρωμής                                      |                                                                                         |  |  |
|                        |                                                  |                                                                                         |  |  |
| Επιλέξτ                | ε έναν από τους παρακάτω τρόπους πληρα           | ωμής για την εξόφληση της παραγγελίας.                                                  |  |  |
|                        |                                                  | al C KATAGEEH<br>IE TPANEZA<br>III C Paysate(ard                                        |  |  |
|                        |                                                  |                                                                                         |  |  |
| 1                      | ίνονται δεκτές όλες οι κάρτες VISA, Master       | rCard, Euroline, οι χρεωστικές και οι prepaid.                                          |  |  |
|                        |                                                  |                                                                                         |  |  |
|                        | Αριθμός Κάρτας                                   |                                                                                         |  |  |
|                        |                                                  |                                                                                         |  |  |
|                        |                                                  |                                                                                         |  |  |
|                        | Χώρα έκδοσης πιστωτικής κάρτας:                  |                                                                                         |  |  |
|                        | Ελλάδα                                           | ■ ■ ■ ■ ■ ■ ■ ■ ■ ■ ■ ■ ■ ■ ■ ■ ■ ■ ■                                                   |  |  |
|                        | Τράπεζα έκδοσης πιστωτικής κάρτας:               |                                                                                         |  |  |
|                        | Επιλέξτε Τράπεζα                                 | v                                                                                       |  |  |
|                        |                                                  |                                                                                         |  |  |
| Για την<br>ημέρει      | επαλήθευση της πιστωτικής σας κάρτας θα δ        | εσμευτεί το ποσό του €0,01, το οποίο θα αποδεσμευτεί έπειτα από μερικές                 |  |  |
| Πατών<br>δεδομι        | τας το κουμπί "Ολοκλήρωση", δηλώνω υπεύθ<br>νων. | υνα ότι συμφωνώ με τους <u>Όρους Χρήσης</u> και την προστασίας προσωπικών<br>Ολοκλήρωση |  |  |

ΠΡΟΣΟΧΗ: Η εξόφληση της αίτησης δεν εξασφαλίζει την αλλαγή ιδιοκτήτη.

6. Αφού ολοκληρωθεί και επιβεβαιωθεί η πληρωμή σας, θα λάβετε μέσω mail ένα **PDF αρχείο**. Είναι απαραίτητο να κατεβάσετε το συνημμένο PDF αρχείο και να ακολουθήσετε τα βήματα, όπως περιγράφονται σε αυτό.

Τα έγγραφα που πρέπει να προσκομιστούν και να αποσταλούν στο **support@top.host** για να μπορέσει να ολοκληρωθεί η μεταβίβαση είναι τα ακόλουθα:

1) Φωτοτυπία ταυτότητας παλιού και νέου ιδιοκτήτη.

2) Αίτηση μεταβίβασης συμπληρωμένη και υπογεγραμμένη και από τους δύο

συμβαλλόμενους.

3) Σε περίπτωση που πρόκειται για εταιρεία, σύλλογο κτλ, θα πρέπει εκτός από το να τοποθετήσετε την αντίστοιχη σφραγίδα επάνω στη μεταβίβαση να μας αποστείλετε και το αντίστοιχο επίσημο έγγραφο π.χ. ΦΕΚ, καταστατικό, όπου να αναφέρεται και ο νόμιμος εκπρόσωπος. Σε αυτή την περίπτωση θα χρειαστεί και η φωτοτυπία ταυτότητας του νόμιμου εκπροσώπου στο βήμα (1).

Σε περίπτωση που δεν επιθυμείτε να μας αποστείλετε τη φωτοτυπία ταυτότητας, μπορείτε να μας αποστείλετε το έγγραφο της μεταβίβασης υπογεγραμμένο εφόσον αποδεικνύεται μέσω ΚΕΠ το γνήσιο της υπογραφής.

7. Αφού ολοκληρώσετε τα βήματα όπως αναγράφονται στο PDF, το domain μπαίνει σε κατάσταση μεταβίβασης. Στο panel θα δείτε στην Κατάσταση του domain τη σχετική ένδειξη μεταβίβασης μέσω εικονιδίου (βελάκια).

8. Με την ολοκλήρωση της μεταβίβασης, θα λάβετε από την Top.Host το σχετικό επιβεβαιωτικό email.

Kαταλήξεις .com / .eu / .info / .net / .org.com / .info / .net / .org / .club / .email / .coffee / .website / .holiday / .estate / .photography

Για τις παραπάνω καταλήξεις η διαδικασία γίνεται δωρεάν.

 Αφού συνδεθείτε στο myTophost Panel, επιλέξτε το κουμπί Διαχείριση Υπηρεσίας για το domain που θέλετε να μεταβιβάσετε.

| Domain Names AFOPA NEOY DOMAIN |           |                                  |           |                   |          | AFOPA NEOY DOMAIN       |
|--------------------------------|-----------|----------------------------------|-----------|-------------------|----------|-------------------------|
|                                | Domain Id | Όνομα Χώρου                      | Κατάσταση | <u>Ημ/α λήξης</u> |          | Διαχείριση Υπηρεσίας    |
|                                | 192408    | .eu<br>( <u>Nameservers</u> )    | Ενεργό    | 03/04/2020        | Ανανέωση | Διαχείριση<br>Υπηρεσίας |
|                                | 189624    | .com 🔒<br>( <u>Nameservers</u> ) | Ενεργό    | 13/03/2020        | Ανανέωση | Διαχείριση<br>Υπηρεσίας |

 Εντοπίστε το box με ονομασία Πρόσωπα Επαφής και κάντε click στο κουμπί Επεξεργασία Επαφών.

| Διαχείριση Συνδρομής                                                                                               | Μεταφορά υπηρεσίας                                                                                                    |
|----------------------------------------------------------------------------------------------------|----------------------------------------------------------------------------------------------------|
| Ενεργοποιήστε την Συνδρομή της υπηρεσίας σας και<br>εξασφαλίστε ότι η λειτουργία της υπηρεσίας δεν θα<br>διακοπεί. | Μεταφέρετε εύκολα και άμεσα τις υπηρεσίες σας<br>από τον λογαριασμό σας, στην καρτέλα διαχείρισης<br>κάποιου άλλου χρήστη της Top.Host. |
| Ενεργοποίηση<br>Συνδρομής                                                                                          | Μεταφορά                                                                                                    |
| Ενημέρωση Εξυπηρετητών (Nameservers)                                                                               | Πρόσωπα Επαφής                                                                                                    |
| Ενημερώστε το Domain Name με τους nameservers<br>που αντιστοιχούν στην φιλοξενία σας.                              | Αλλάξτε τα στοιχεία του ιδιοκτήτη, του διαχειριστή ή<br>του τεχνικού υπευθύνου για το domain σας.                                       |
| Ενημέρωση<br>Nameservers                                                                                           | Επεξεργασία Επαφών                                                                                                    |

3. Στην ενότητα Ιδιοκτήτης Ονόματος Χώρου θα δείτε τα στοιχεία του υφιστάμενου ιδιοκτήτη. Εισάγετε στα πεδία τα στοιχεία του νέου ιδιοκτήτη. Ομοίως και για την ενότητα Τεχνικός Υπεύθυνος και Υπεύθυνος Διαχείρισης. Πατήστε το κουμπί Αποθήκευση, που θα βρείτε στο τέλος της σελίδας.

| 😤 🗲 Οι υπηρεσίες μου 🗲 Διαχείριση Domain 🗲 Επεξεργασία επαφών |                             |               |                                                                  |  |  |  |
|---------------------------------------------------------------|-----------------------------|---------------|------------------------------------------------------------------|--|--|--|
| Στοιχεία επαφών για το Όνομα χώρου                            |                             |               | .com                                                             |  |  |  |
| Ιδιοκτήτης Ονόματος Χώρου                                     |                             |               |                                                                  |  |  |  |
| Επω<br>Εταιρ<br>Ονοματεπώ                                     | ονυμία<br>οείας ή<br>ονυμο: |               |                                                                  |  |  |  |
| o                                                             | νομα:                       |               |                                                                  |  |  |  |
| Επ                                                            | τίθετο:                     |               |                                                                  |  |  |  |
| 1                                                             | Email:                      | @gmail.com    |                                                                  |  |  |  |
| Τηλές                                                         | φωνο:                       | +30.69        | (π.χ. +30.2102345678), (+κωδικός_χώρας.κωδικός_περιοχής αριθμός) |  |  |  |
|                                                               | Fax:                        |               | (π.χ. +30.2102345678), (+κωδικός_χώρας.κωδικός_περιοχής αριθμός) |  |  |  |
| Διεύθυν                                                       | νση 1:                      |               |                                                                  |  |  |  |
| Διεύθυν                                                       | νση 2:                      |               |                                                                  |  |  |  |
|                                                               | т.к.:                       |               |                                                                  |  |  |  |
| Πε                                                            | ριοχή:                      |               |                                                                  |  |  |  |
|                                                               | Πόλη:                       |               |                                                                  |  |  |  |
| )                                                             | Χώρα:                       | GR - Ελλάδα 🔹 |                                                                  |  |  |  |

4. Αφού πατήσετε **Αποθήκευση** στο προηγούμενο βήμα, θα εμφανιστεί το παρακάτω ενημερωτικό μήνυμα. Επιλέξτε **ΕΝΤΑΞΕΙ** και στη συνέχεια **Κλείσιμο**.

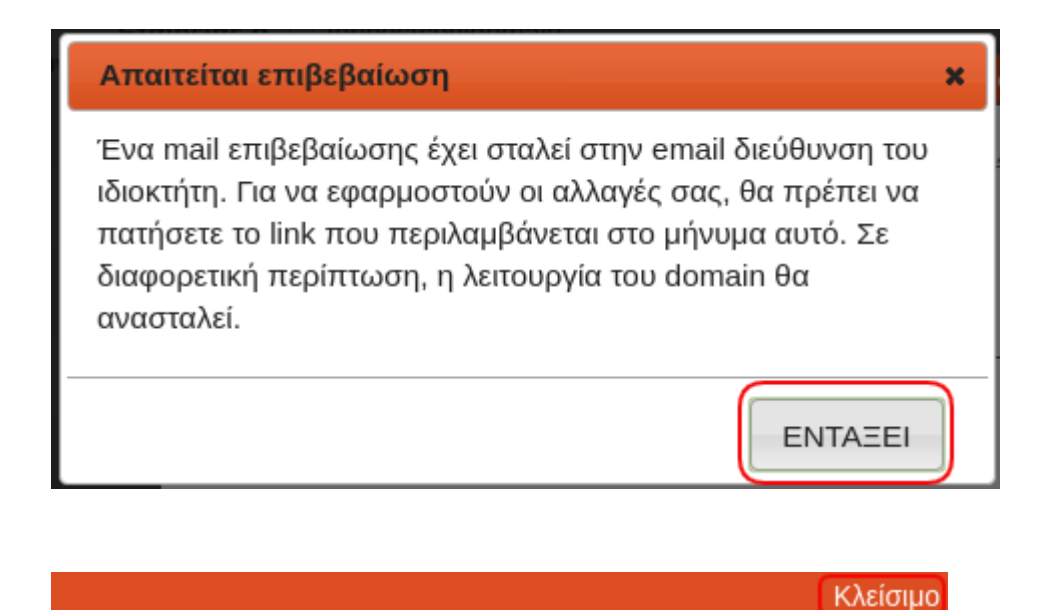

Για να παραμείνει ενεργό το domain, επιβεβαιώστε το mail ιδιοκτήτη.

5. Τέλος, στο email του ιδιοκτήτη που δηλώσατε θα λάβετε ένα email επιβεβαίωσης στοιχείων ιδιοκτήτη, το οποίο θα περιέχει ένα σύνδεσμο. Πατώντας αυτό το σύνδεσμο, θα μεταβείτε στη αντίστοιχη σελίδα επιβεβαίωσης στοιχείων ιδιοκτήτη, όπου και θα χρειαστεί να επιβεβαιώσετε τα νέα στοιχεία του ιδιοκτήτη.

6. Αυτό ήταν! Η διαδικασία μεταβίβασης έχει ολοκληρωθεί.